## 新しいコリンズ・テクリスのリリースについて

平成20年6月30日に予定しておりました新しいコリンズ・テ クリスのリリースが延期になっております。登録企業や発注機 関の皆様には大変ご迷惑をおかけしております。

新しいコリンズ・テクリスの機能検証と不安定さの解消には、 今しばらくの期間を要します。大変申し訳ありませんが、ご理解 のうえご協力よろしくお願い致します。

この資料では、現時点で確定している新しいコリンズ・テクリスの「利用の流れ」を説明します。

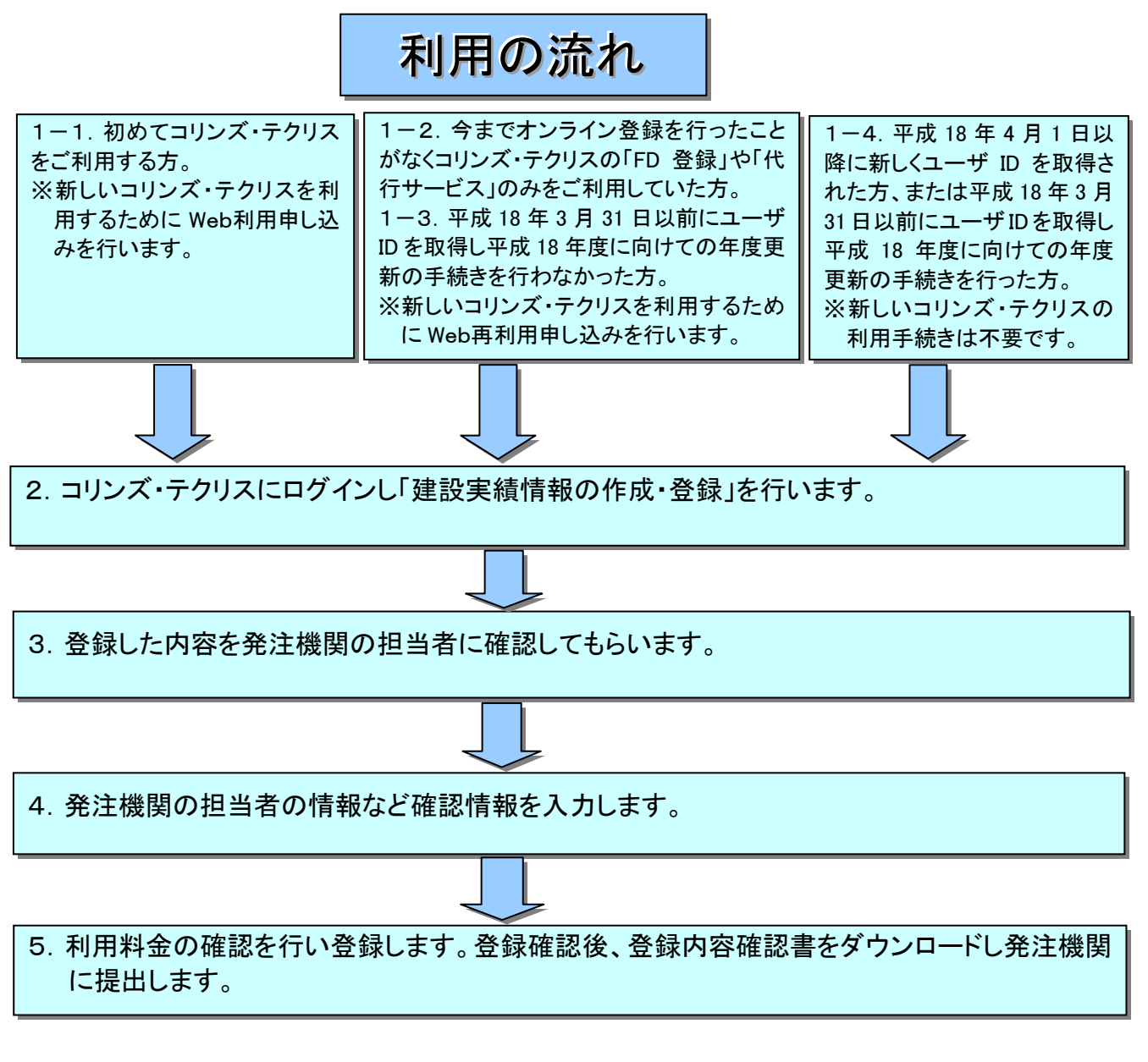

## **JACIC** 財団法人 日本建設情報総合センター

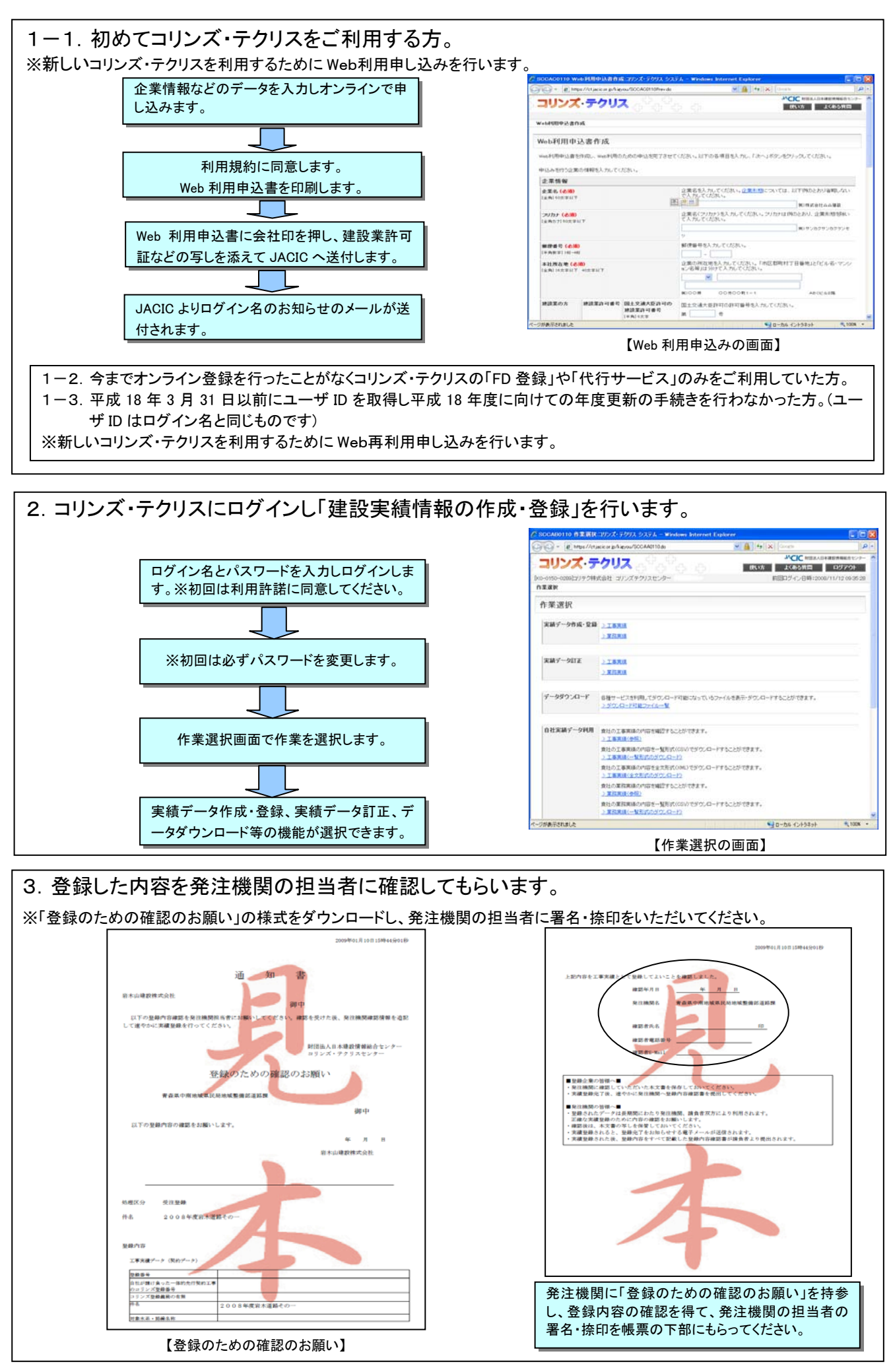

|                        | SOCAFOGIO REEMONIZMINA /                                                                                                    | コリンズ・デクリス システム – Windows                                                                                                    | nternet Explorer         | 56             |  |  |
|------------------------|----------------------------------------------------------------------------------------------------|----------------------------------------------------------------------------------------------------|--------------------------|----------------|--|--|
| 作成 た実績データの一覧を表示」 発注機関  | •      # Mps //ct acc or p/kie/ou     •                                                                                                    | /SCCAF0515.do                                                                                                    | ■ 4 [4] [X] [here]       |                |  |  |
|                        | コリンズ エルスの時間をシステム                                                                                                    | ക്കം                                                                                                    | 秋い方 よくあら背間               | D9791          |  |  |
| に確認をしてもらった工事や業務を選択します。 | Dro-o150-02891217チク株式会社 コリンス                                                                                                    | (テクリスセンター 語事 和夫                                                                                                    | 前回ログイン日時:2000            | 11/10 11:27.40 |  |  |
|                        | の第二部に、シエルの用デーシウルの・取用、ション                                                                                                    | 他たいの成中デーカン変化 > 発注な用い                                                                                                    | 證循編入力                    |                |  |  |
|                        | 発注機関確認情報入力                                                                                                    |                                                                                                    |                          |                |  |  |
|                        | 聖師内容の確認を思えた範注機関の担当者領導を入力します。入力後、「決定」ポタンをクリックして(たさい。                                                                                                    |                                                                                                    |                          |                |  |  |
|                        | 兼認為情報                                                                                                    |                                                                                                    |                          |                |  |  |
|                        | w22年月日(6月8)                                                                                                    | 発注時間担当者に登録的空の確認を知                                                                                                    | けた日仲を入力してください。           |                |  |  |
| ↓ 内容の確認年月日や発注機関の担当者名 ┃ | (* A(B) 2) +4(-15)-16(                                                                                                    | 8# 4 A B                                                                                                    |                          |                |  |  |
| など、発注機関の確認情報を入力します。    | 第23年回日日15日内第55年第45(45)第<br>12月1日日日17                                                                                                    | 第1日間から前方転送着る(4.00)<br>2日前日のう間になかった見1時間が目からの声話記書るを入力してくたい。<br>2日前日のまれ?<br>1日前日のまれ?<br>3日上記は、実験データPIの見1日間会です。以下の人力量には提着ものみを入力してくだ<br>される。<br>3日にのまれ? |                          |                |  |  |
|                        |                                                                                                    | ern.                                                                                                    | W) 2 M M                 |                |  |  |
|                        | 現法環境教育者氏名(10)<br>由大学以下                                                                                                    | 全体内容の確認を抱けた死王規関目当者の氏名を入力してください。社ど名の間には全角スペ<br>を入力してください。                                                                                           |                          |                |  |  |
|                        | and the second second se | R)                                                                                                    | 18 -#                    |                |  |  |
|                        | 発達確調整当者氏名(カナ)(必須)<br>(全角)バカエルア                                                                                                    | *ニスを入力していたれい。                                                                                                    | #U20607726570C0280+82608 | ロロンは変換ス        |  |  |
|                        | 第24回日日56メールアドレス (4:0)                                                                                                    | 記録内容の確認を助けた発注機関語言                                                                                                    | 者のメールアドレスを入力してください。      |                |  |  |
|                        | (BRINDER) T                                                                                                    |                                                                                                    | W) sarkoogyddd           |                |  |  |

5. 利用料金の確認を行い登録します。登録確認後、登録内容確認書をダウンロードし発注 機関に提出します。

| 0-0150-0299]コリテク                                                                                                    | 成会社 コリンズテクリスセンター 油澤 和夫                                                                                                    | Funding                                                       | 回ログイン日時:2008/11/                                                                                                    | 17 163                                           |
|----------------------------------------------------------------------------------------------------|----------------------------------------------------------------------------------------------------|---------------------------------------------------------------|----------------------------------------------------------------------------------------------------|--------------------------------------------------|
| Ran > 188087-3                                                                                                    | (14)金橋 > 金田したい(14)中ゲールの満田 > 発注規関加計                                                                                                    | <u>第四人力</u> > 利用料金の確認                                         |                                                                                                    |                                                  |
| 利用料金の確認                                                                                                    | 2                                                                                                    |                                                               |                                                                                                    |                                                  |
| 今回の使き登録の料金<br>この料金について単語                                                                                                    | ます,035円です。<br>される場合は、以下の項目を入力して「単純」ボタンをクリー                                                                                                    | クしてください。                                                      |                                                                                                    |                                                  |
| なお、料金表は画面上は                                                                                                    | 部の「よくある質問」に掲載していますので、必要に応じてこ                                                                                                    | 200202300                                                     |                                                                                                    |                                                  |
|                                                                                                    |                                                                                                    |                                                               |                                                                                                    |                                                  |
|                                                                                                    |                                                                                                    |                                                               |                                                                                                    |                                                  |
|                                                                                                    |                                                                                                    |                                                               |                                                                                                    |                                                  |
| 上紀の説明と料金を単か                                                                                                    | 取っていただける場合、支払方法と請求書送付先を入力してく                                                                                                    | だあい。                                                          |                                                                                                    |                                                  |
| 支払方法(表領)                                                                                                    | 支払方法を確決してください。口座振動を継続した場合の                                                                                                    | み、読客コーデを開発してく                                                 | 680%                                                                                                    | _                                                |
| A BOTH CLOSE                                                                                                    | O annaid                                                                                                    |                                                               |                                                                                                    |                                                  |
|                                                                                                    | O DERA (NGD-1 (NGC(COST H))                                                                                                    |                                                               |                                                                                                    |                                                  |
| 株式書送付先をすでにま                                                                                                    | 記録順の方は「諸宗書送付先羅袂」ボタンをクリックしてください                                                                                                    | 1 <sub>8</sub>                                                |                                                                                                    |                                                  |
| 國家書述行先展                                                                                                    | P                                                                                                    |                                                               |                                                                                                    |                                                  |
| 請求書送付先情報                                                                                                    | 都使毎号を入力してください。                                                                                                    |                                                               |                                                                                                    |                                                  |
| (+AB3)36-46                                                                                                    |                                                                                                    |                                                               |                                                                                                    |                                                  |
| (EM(-6:III)                                                                                                    | 住所を入力してください。                                                                                                    |                                                               |                                                                                                    |                                                  |
| 112.447 422.447                                                                                                    | #000# 00800#tt-1                                                                                                    | ABOCIER                                                       |                                                                                                    |                                                  |
| 支店・営業用名                                                                                                    | 支店・営業所名を入力してください。                                                                                                    | N-078                                                         |                                                                                                    |                                                  |
| SCALOUTO TOLINY                                                                                                    |                                                                                                    | 金確認画詞                                                         | 面】                                                                                                    |                                                  |
| G• ∦basili                                                                                                    | 【利用料4                                                                                                    | 金確認画                                                          | 面】                                                                                                    |                                                  |
| Colored 1833<br>③・ 21 Mas // Hace<br>コリンズ 1883                                                                                                    | 【利用料4<br>1915年1月21日(1915年1月2日)<br>1917年1月2日(1915年1月2日)<br>1917年1日(1915年1月2日)                                                                                                    | 金確認画ī<br>                                                     |                                                                                                    | 1997*                                            |
|                                                                                                    | 1日日本の1000日本の1000日本の1000日本の1000日本の1000日本の1000日本の1000日本の1000日本の1000日本の1000日本の100日本の100日本の100日本の100日本の100日本の100日本の100日本の100日本の100日本の100日本の100日本の100日本の100日本の100日本の100日本の100日本の100日本の100日本の100日本の100日本の100日本の100日本の100日本の100日本の100日本の100日本の100日本の100日本の100日本の100日本の100日本の100日本の100日本の100日本の100日本の100日本の100日本の100日本の100日本の100日本の100日本の100日本の100日本の100日本の100日本の100日本の10日本の1                                                                                                    | 金確認画<br>。<br>。<br>。<br>。<br>。<br>。<br>。                       |                                                                                                    | 1/15.00                                          |
| ● 21 PB2//Usec<br><b>1リンズ 15780</b><br>0150-0002/9 0855<br>15 15885-0951<br>15 15855-0951                                                                                                    | 11日本の10日本の10日本の10日本の10日本の10日本の10日本の10日本の                                                                                                    | 金確認画[<br>***<br>***<br>************                           | )(X))<br>                                                                                                    | 1/18.00                                          |
| CONTROL 1010<br>・ (2) HEALTONIA<br>HEALTONIA<br>                                                                                                    | 日本の1000月1000月11日日本の1000月11日日本     日本の1000月11日日本     日本の1000月11日本     日本の1000月11日本     日本の10月11日本     日本の100月11日本     日本の100月11日本     日本の100月11日本     日本の100月1       |                                                               | 面】<br>(例) [10-00<br>- A <sup>(</sup> ) (例) (10-00<br>- A <sup>(</sup> ) (例) (10-00)<br>- A <sup>(</sup> ) (10-00)<br>- A <sup>(</sup> ) (10-00) - A <sup>(</sup> ) (10-00)<br>- A <sup>(</sup> ) (10-00)<br>- A <sup>(</sup> ) - A <sup>(</sup> ) (10-00)<br>- A <sup>(</sup> ) (10-00)<br>- A <sup>(</sup> ) - A <sup>(</sup> ) (10-00)<br>- A <sup>(</sup> ) - A <sup>(</sup> | 2007<br>2007<br>1/18 00                          |
| COATONED 1月2007<br>③・ (2) 1000/101000<br>リリンズ 1200000002/1703826<br>GER 1 100002/1703826<br>C目中実績データ会(                                                                                                    | エレージョン (利用料金)     エレージョン (利用料金)     エレージョン (日本) (日本) (日本) (日本) (日本) (日本)     エレージョン (日本) (日本) (日本) (日本) (日本)     エレージョン (日本) (日本) (日本) (日本) (日本) (日本)     エレージョン (日本) (日本) (日本) (日本) (日本)     エレージョン (日本) (日本) (日本) (日本) (日本)     エレージョン (日本) (日本) (日本) (日本) (日本)     エレージョン (日本) (日本) (日本) (日本) (日本)     エレージョン (日本) (日本) (日本) (日本)     エレージョン (日本) (日本) (日本) (日本)     エレージョン (日本) (日本)     エレージョン (日本) (日本)     エレージョン (日本) (日本)     エレージョン (日本)     エレージョン (日本)     エレージョン (日本)     エレージョン(日本)     エレージョン(日       |                                                               | 面】<br>((X)()====<br>                                                                                                    | 1 **** 1<br>1<br>1/15 op                         |
| Controls 1 年330<br>・ (g) tops/10.000<br>リンズ 1900-0002/17.0000<br>CON-0002/17.0000<br>に車実績データ会が<br>1<br>1<br>1<br>1<br>1<br>1<br>1<br>1<br>1<br>1<br>1<br>1<br>1                                                                                                    | エレージョン (利用料金)     エレージョン(人工)(日本)(日本)(日本)(日本)(日本)(日本)(日本)(日本)(日本)(日本                                                                                                    |                                                               |                                                                                                    | 1 144 1<br>12 2 2 2 4<br>1 7 15 00               |
| Control 10 (1997)<br>です。 20 trgs//tiace<br>コリンズ 10 (1997)<br>つけいつロンパッ (1995)<br>ロンズ 10 (1997)<br>ロンズ 10 (1997)<br>ロンズ 10                                                                                                    | エレージョン (利用料金)     エレージョン(人) (利用料金)     エレージョン(人) (日本)(人)(人)(人)(人)(人)(人)(人)(人)(人)(人)(人)(人)(人)                                                                                                    |                                                               | 面】<br>(A) ( )                                                                                                    | 1/18 of                                          |
| 2014年10月1日<br>(1)<br>(1)<br>(1)<br>(1)<br>(1)<br>(1)<br>(1)<br>(1)                                                                                                    | くしていていていていていていていていていていていていていていていていていていてい                                                                                                    |                                                               | (文) (100)     (文) (10) (10) (10) (10) (10) (10) (10) (10                                                                                                    | 1/10.01                                          |
| CONVENTION & CONVENTION & CON                                                                                                    |                                                                                                    |                                                               | (図) (○○○)<br>→○○○○○○○○○○○○○○○○○○○○○○○○○○○○○○○○○                                                                                                    | 1/10.00                                          |
| 2000年10月1日<br>● 「第一日日本/1000年<br>日本<br>1000年<br>1000年<br>10 |                                                                                                    |                                                               | (2) (○○○)<br>→(○○○○○○○○○○○○○○○○○○○○○○○○○○○○○○○○○○○○                                                                                                    | 1 ****<br>12 2 2 2 2 2 2 2 2 2 2 2 2 2 2 2 2 2 2 |
| 2000年10月1日<br>● 「第一日日本/1000日<br>日本<br>日本<br>日本<br>日本<br>日本<br>日本<br>日本<br>日本<br>日本<br>日                                                                                                    |                                                                                                    |                                                               | (2) (○○○)<br>→(○○○○○○○○○○○○○○○○○○○○○○○○○○○○○○○○○○○○                                                                                                    | 1/10 O                                           |
| CONTROL 14 2017<br>○ - 2 10 10 1/1000<br>10000000000000000000000000000000                                                                                                    |                                                                                                    | 全確認面で<br>(1)<br>(1)<br>(1)<br>(1)<br>(1)<br>(1)<br>(1)<br>(1) | 面】<br>(名)<br>(名)<br>(名)<br>(名)<br>(名)<br>(名)<br>(名)<br>(名)                                                                                                    | 1/10.00                                          |
| Control 1 4 mg /<br>○ - E Work/Marc<br>2022 - 2023<br>- 2023 - 2023<br>- 2023 - 2023                                                                                                    |                                                                                                    | ★ 確認画「<br>・・・・・・・・・・・・・・・・・・・・・・・・・・・・・・・・・・・・                | 面】<br>(第一)<br>(第一)<br>(第 )<br>(第 )<br>(第 )<br>(第 )<br>(第 )<br>(第 )<br>(第 )<br>(第 )<br>(第 )<br>(第 )<br>(第 )<br>(第 )<br>(第 )<br>(第 )<br>(第 )<br>(第 )<br>(第 )<br>(第 )<br>(第 )<br>(第 )<br>(第 )<br>(第 )<br>(第 )<br>(第 )<br>(<br>)<br>(<br>)<br>(<br>)<br>(<br>)<br>(<br>)<br>(<br>)<br>(<br>)<br>(                                                                                                    |                                                  |
| Correspond 1 4 mg 7<br>○ ・ E van/han<br>リリンズ ******<br>マークロー<br>日本文化データロー<br>・<br>・<br>・<br>・<br>・<br>・<br>・<br>・<br>・<br>・<br>・<br>・<br>・                                                                                                    |                                                                                                    |                                                               | 面】<br>(図)<br>(図)<br>(図)<br>(図)<br>(図)<br>(図)<br>(図)<br>(図)                                                                                                    | 1/10 00                                          |
| 2000年1月1日<br>○・2000年1月1日<br>1000年1月1日<br>1000年1                                                                                                    |                                                                                                    |                                                               | 面】                                                                                                    | 1/18 00                                          |
| COLUMN 1 1 1 1 1 1 1 1 1 1 1 1 1 1 1 1 1 1 1                                                                                                    |                                                                                                    |                                                               | ① 】<br>(文) (本)<br>(文) (本)<br>(文) (x)<br>(文) (x)<br>(文) (x)<br>(文) (x)<br>(文) (x)<br>(文) (x)<br>(文) (x)<br>(文) (x)<br>(文) (x)<br>(文) (x)<br>(文) (x)<br>(文) (x)<br>(文) (x)<br>(文) (x)<br>(文) (x)<br>(文) (x)<br>(文) (x)<br>(文) (x)<br>(文) (x)<br>(文) (x)<br>((x)<br>(x)<br>(x)<br>(x)<br>(x)<br>(x)<br>(x)                                                                                                    | 1/18 00                                          |
| CONVENTION AND AND AND AND AND AND AND AND AND AN                                                                                                    |                                                                                                    |                                                               | (ス) (ス) (ス) (ス) (ス) (ス) (ス) (ス) (ス) (ス)                                                                                                    | 1/15 00                                          |
| CONTRACT ALL ALL ALL ALL ALL ALL ALL ALL ALL AL                                                                                                    | CLTAPACTURE CLARACTER CLARACTER CLA |                                                               | 面】<br>*(メ) (100<br>*(ビス・ロロットロー<br>電話のかく日間のののか<br>電話のかく日間のののか<br>電話のからい、日間のののか<br>電話のからい、日間のののか<br>電話のからい、日間のののか<br>電話のからい、日間のののか<br>電話のからい、日間のののか<br>電話のからい、日間のののか<br>では、、<br>・、<br>・、<br>・、<br>・、<br>・、<br>・、<br>・、<br>・、<br>・、                                                                                                    |                                                  |
| CONTROL 14 0 10 17<br>○・ ※ ※ 10 10 10 10 10 10 10 10 10 10 10 10 10                                                                                                    |                                                                                                    |                                                               | 面】<br>(名)<br>(名)<br>(名)<br>(名)<br>(名)<br>(名)<br>(名)<br>(名)                                                                                                    |                                                  |

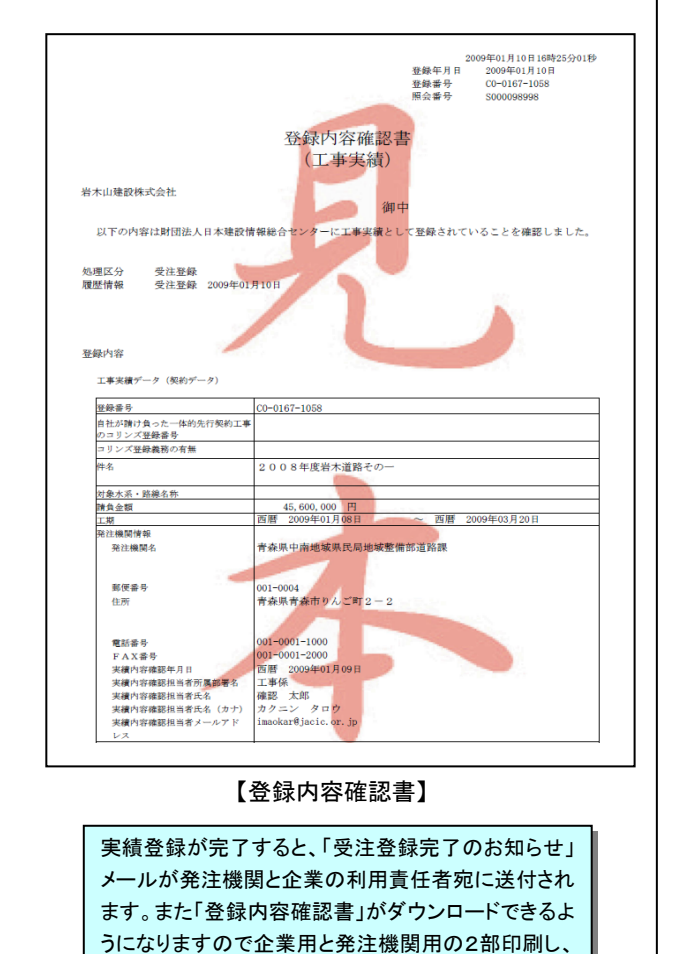

1部を発注機関に提出してください。